# Qualcomm<sup>®</sup> Robotics RB3

## Quick Start Guide(LE)

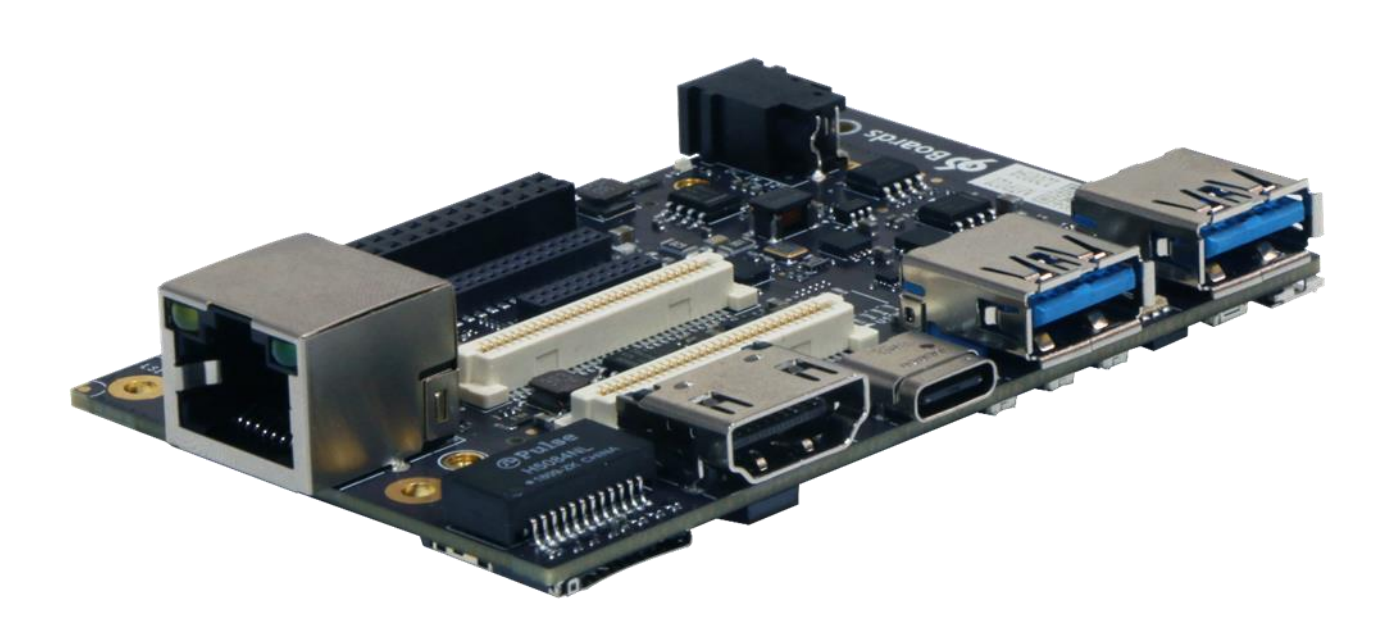

Made with:

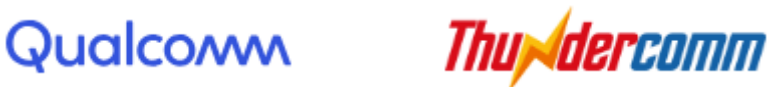

## **Getting Started**

Learn about your Qualcomm<sup>®</sup> Robotics RB3 platform as well as how to

prepare and set up for basic use

## Setup - What you will need

#### Need

- DragaonBoard™ 845C development board
  - Board based on Qualcomm<sup>®</sup> Snapdragon<sup>™</sup> SDA845 processor
- Power adapter
  - 96Boards specifications require a 12V with 2500mA Power adapter
- USB to micro USB cable
  - This is needed for serial console interface and fastboot/adb commands
- USB to USB Type C cable
  - $_{\circ}$  This is needed to connect the USB3.0 Type C port and flash the images
- Host PC
  - $_{\circ}$   $\,$  This is needed to connect the board and have fastboot installed

#### Optional

- Navigation Mezzanine board
  - This board allows you to expand your experience by adding cameras, peripherals and enhancing onboard components
- Camera Modules
  - o OV8856
  - o OV7251
  - ToF
  - SLM Camera
- Cellular Mezzanine board
  - This board supports LTE module for a better communication experience

#### Out of the Box

#### **Board overview**

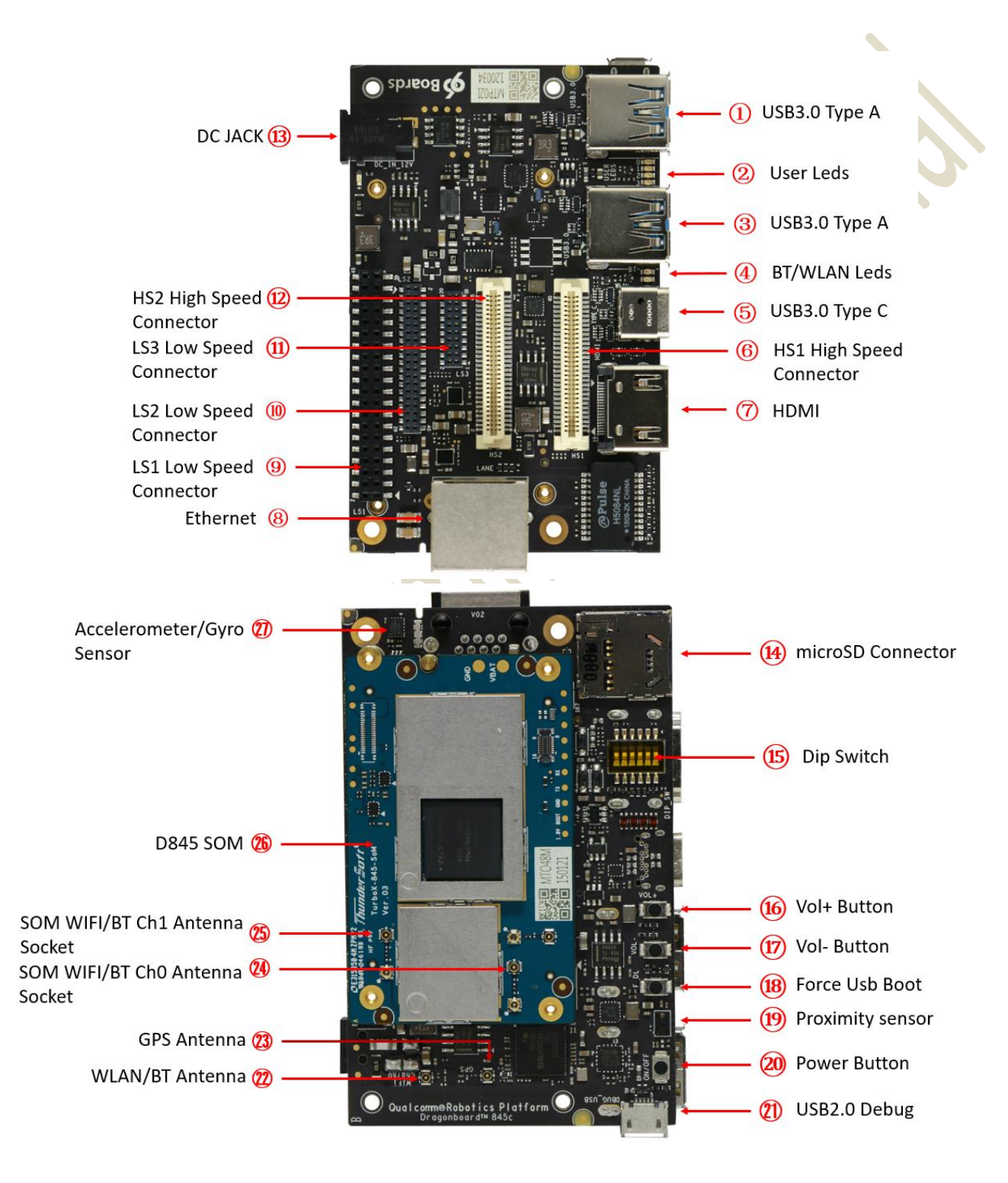

www.thundercomm.com.

## Starting the board for the first time

#### To start the board, follow these simple steps:

- Step 1: Open the serial console tool on the Host PC.(for example:minicom)
- Step 2: Enable the USB2.0 debug port by turning on the SW2 of the Dip Switch (15)

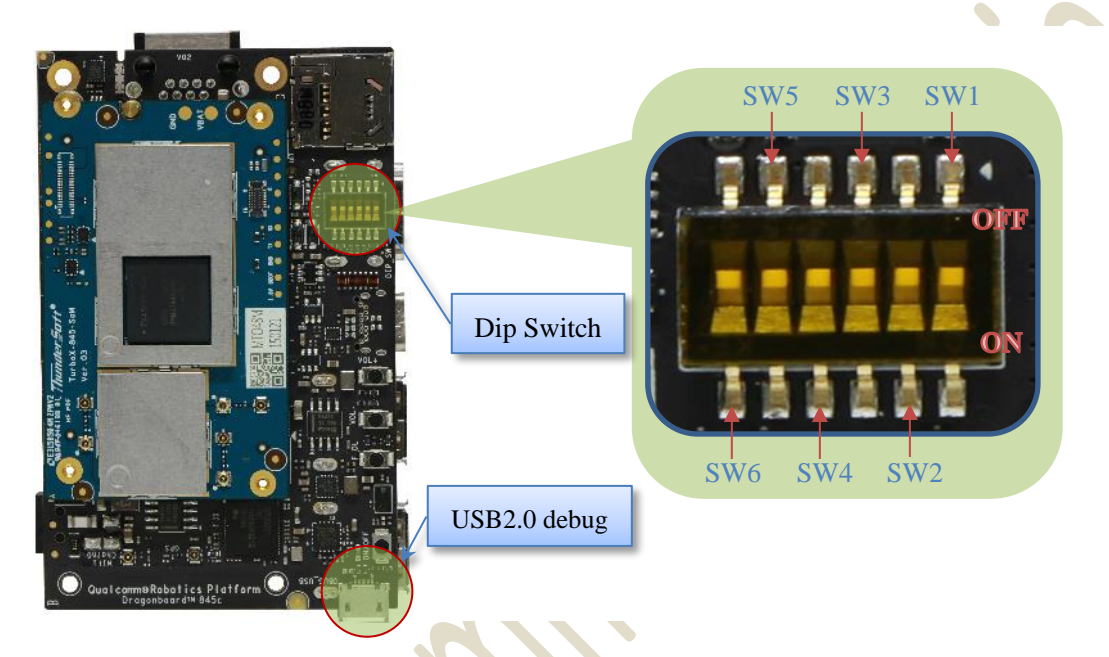

- Step 3: Connect the Micro-B plug on the USB cable to the USB2.0 debug port (2) on the device, and the other end to an available USB port on the host PC Note: please set the Bps/Par/Bits to 115200 8N1
- Step 4: Connect the power supply to power connector (13)
- Step 5: Plug the power supply into a power outlet,and "power up" green Led should illuminate
- Step 6: Press and release the power button on the device, and user yellow Led0 should illuminate

The board will start the booting process, and you should see Login Credentials displayed on the host PC:

sda845 login: root Password: 123456

For more information and support, you may also want to visit the Qualcomm®

Robotics RB3 Platform Hardware User Manual & Linux User Guide.

## Program system images using fastboot

• Step 1: Download the Linux images package from the Thundercomm Website and unzip to the "SDA845-ROBOT-IMAGE"

| Thu <b>dercomm</b> | Company        | Products     | Solutions | Support | Store | Contact Us | Forum |      |       |    |
|--------------------|----------------|--------------|-----------|---------|-------|------------|-------|------|-------|----|
| Dragonboard™ 845c  |                |              |           |         |       |            |       | Ŀ    | 1     | ۲  |
| S Qualcomm Roboo   | itcs 3 SDK     |              |           |         |       |            |       | 🛃 Do | ownlo | ad |
| 🛞 oecore-x86_64-aa | ırch64-toolcha | iin-nodistro |           |         |       |            |       | 🛃 Do | ownlo | ad |
| S Qualcomm Roboo   | itcs 3 IMAGE   |              |           |         |       |            |       | ± Do | ownlo | ad |
|                    |                |              |           |         |       |            |       |      |       |    |

• Step 2: Plug the USB cable into the Device Type C Port, press the "Power" and the "Vol -" buttons together to force the device to enter fastboot mode.

|                                                                                                    | Type C |
|----------------------------------------------------------------------------------------------------|--------|
|                                                                                                    |        |
|                                                                                                    |        |
|                                                                                                    | Vol -  |
|                                                                                                    |        |
| O Quel commo Rebet ics Platform O en aver a commo restrict a commo Rebet ics Platform O en aver a commo restrict a commo restrict a commo rest | Power  |

- Step 3: Confirm that fastboot is active as follows:
  - From the Windows command shell, run:

\$fastboot devices
dae93bbb fastboot

• From Linux, Run:

\$ sudo fastboot devices
dae93bbb fastboot

Step 4: Flash each binary selectively through the following fastboot command options

```
$ cd SDA845-ROBOT-IMAGE
$ fastboot flash abl_a <path to abl.elf>
$ fastboot flash boot_a <path to sda845-boot.img>
$ fastboot flash system_a <path to sda845-sysfs.ext4>
$ fastboot flash systemrw <path to sda845-systemrw.ext4>
$ fastboot flash cache <path to sda845-cache.ext4>
$ fastboot flash userdata <path to sda845-usrfs.ext4>
$ fastboot flash persist <path to sda845-persist.ext4>
```

• Step 5: Reboot and enjoy

\$ fastboot reboot
rebooting...